## School Bus Wi-Fi & E-Rate

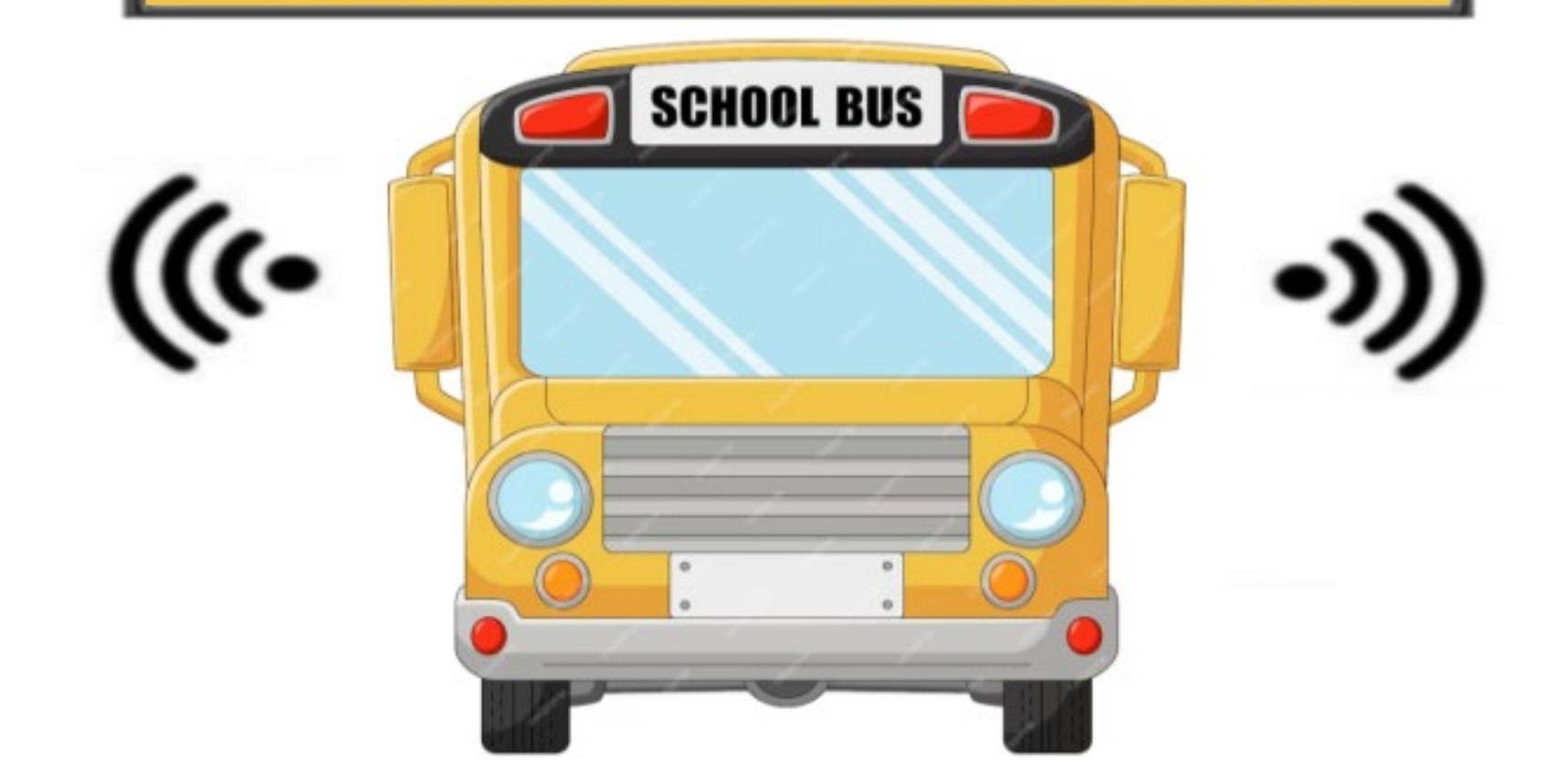

## **How To Apply for Wi-Fi on School Buses**

Lorrie Germann, State E-Rate Coordinator

# **Bus Wi-Fi Agenda**

- Equipment and Service
- Eligible Vehicles
- Use Restrictions and Requirements
- E-Rate Bidding Requirements
- Filing the Form 470
- Filing the Form 471

## **Equipment and Service Eligibility**

- All school bus Wi-Fi equipment, mobile service, and installation will qualify as Category 1.
- Eligible equipment includes modems, routers, antennas, and their installation.
- Maintenance and operation services are not eligible, although the FCC "may revise these eligibility determinations in a future funding year upon further review of the costs associated with these services and equipment."
- Schools may enter into service contracts with multiple service providers, but only applicants with a rural designation can request E-Rate funding for multiple service providers for the same bus.

# **Eligible Vehicles**

- Only school buses used primarily for transporting students to and from school and school-related activities are eligible. Other school vehicles, such as vans or cars, are not eligible. Likewise, other buses, such as occasionally chartered buses (used for field trips) and city or municipal buses, are not eligible.
- School buses may be leased by, contracted for, or owned by the school/district.
  - If leasing buses or contracting for busing services, schools are reminded that the school/district will own the E-Rate-funded equipment and are expected to work with their leased or contracted school bus providers to maintain an accurate asset inventory of the E-Rate-funded equipment.

## **Use Restrictions and Requirements**

- When buses are not being used for educational purposes, the Wi-Fi must be disabled. This includes renting buses for private and for-profit events, as well as after-hours community usage (parking buses for community Wi-Fi).
- Content filtering and user network restrictions are required consistent with the school's Acceptable Use Policy for internet usage inside school buildings.
- There is no monthly minimum usage requirement as long as the equipment is installed, and the service is activated. This includes the summer months when buses are not being used.
- Warehoused or spare equipment is not eligible for reimbursement, nor is service that has not been activated.
- Bus Wi-Fi equipment purchased with E-Rate funds may not be resold, etc., for at least five years, consistent with E-Rate rules.
- All document retention requirements apply, consistent with the 10year requirement.

## **E-Rate Bidding Requirements**

- Competitive bidding is required for all equipment and services, and a bid evaluation must be conducted to select the most costeffective option(s).
- The FCC declined to make an exemption for pre-existing multiyear contracts; however, your current service contract may be used as a bid response that may be part of your evaluation process.
- The FCC also declined to allow the CABIO bidding exemption to be used for school bus Wi-Fi recurring services.

## Filing the Form 470

- Although not a requirement, it's recommended that you issue a separate Form 470 for bus Wi-Fi service and include in the nickname: "School Bus Wi-Fi Service" or "School Bus Wi-Fi Service and Equipment".
- Due to EPC system requirements, schools must upload an RFP document to EPC when starting a bus Wi-Fi Form 470.
  - I've provided an RFP template that you can tweak to meet your needs.
  - Schools should include the number of buses being outfitted for Wi-Fi, whether you are seeking bids for services only or equipment and services, and the geographic location of the buses so providers can determine if they have service in that area.

School Bus Wi-Fi E-Rate Request for Proposal

Applicant Name (Billed Entity Name):

Services/Equipment Requested for School Bus Wi-Fi: Example language to customize. If you only need service and not equipment, omit the equipment reference or just state that it's not applicable.

Equipment: Applicant has ### buses that need Wi-Fi equipment for wireless mobile internet, including but not limited to modem or router, antenna, and cabling.

Service: A monthly service plan for ### buses to access Wi-Fi. The service must have a sufficiently strong signal and capability to provide broadband internet access simultaneously to up to ### students and staff per bus.

#### Location/Bus Routes

The bus routes for which the equipment and/or service is needed are:

Provide whatever information you can about the number of buses and where the buses will travel from and to. You can provide a map with the routes shown or list the information for each bus that you want the equipment or service for, such as in a spreadsheet.

#### Mandatory Bid Requirements

The Vendor is required to provide all of the following information and documentation as party of the mandatory minimum bid requirements. Failure to comply may result in disqualification of the bid. The Applicant reserves the right to waive minor bidding defects.

#### Customize these to meet your own needs.

- Indicate which portions of the bus route are included in the vendor's geographic serving area and associated signal strength and identify whether there are any dead zones where there is no coverage.
- Provide make model and prices for a turnkey solution, itemizing price per component and installation cost, including any mandatory taxes, surcharges, or other fees.
  - A. Provide the manufacturer's spec sheets for the equipment and any other technical information that the Vendor has available to share with prospective customers.
  - B. If the Vendor sells multiple models of equipment, provide the prices for each separate model.
  - C. Describe the warranty, including the length of coverage that is included in the price of the equipment.
- Provide service plan costs as follows:
  - A. Includes prices for recurring service base price and any mandatory taxes, surcharges, or other fees for one-year or multi-year service plans, with optional renewal extensions.
  - B. If there are different service quantities (for example, a certain number of Gbps of service per month at a particular price), the Vendor is required to provide the price schedule for each plan and the price per month for the term of service.
- Indicate whether the Vendor is willing to provide discounted bills and use the SPI method of seeking payment of E-Rate discount funding from USAC.
- Indicate whether there are any other charges that the customer must pay, such as software updates, license fees, and/or mandatory maintenance or operation charges, and itemize the base charge and any associated taxes, surcharges, or other fees for each such charge.
- 6. Provide the Vendor's E-Rate SPIN.
- 7. Provide a sample contract or service order that the Vendor requires customers to sign.
- SPAM and/or robotic responses will not be considered valid bid responses and will be disqualified from consideration.
- Meet the bidding deadline: Submit the bid proposal on or before 9:00 am local time of the 29<sup>th</sup> day from the date that the Form 470 was posted, counting Day 1 as the posting date of the FCC Form 470.

For a copy of the RFP template, go to <u>https://www.ohio-k12.help/erate/E-Rate-resources/</u>

#### **RFP Template**

Provide the information for any area highlighted in yellow.

To indicate the bus routes, you can state the number of buses that travel throughout "X" County or provide a map showing the routes.

## Filing the Form 470

| Му   | Landing Page                                                                                            |                                                 |                                                                      |                                                                                                    |                             |                 |                   |
|------|----------------------------------------------------------------------------------------------------|-------------------------------------------------|----------------------------------------------------------------------|----------------------------------------------------------------------------------------------------|-----------------------------|-----------------|-------------------|
|      | Training Universal Service Administrative Co.                                                           |                                                 | Funding Request Report   F<br>Organizations   USAC V <del>rebs</del> | CC Form 470   40 Form 471   FCC  <br>inte   Combact Us<br>  Help<br>From<br>click c                                             | the landing<br>on "FCC Forr | page,<br>n 470' | ,                 |
| Wela | FCC Form 470 - Fur                                                                                      | nding Year 202                                  | 4                                                                    |                                                                                                    |                             |                 |                   |
| N    | Basic Information                                                                                       | Service Requests<br>/ The Paperwork Re          | Technical Contact Information                                        | Procurement Information<br><b>Trol Number: 3060-0806</b> )<br>Billed Entity Number: 24752<br>FCC Registration Number: 223456789 | FCC Form 470 Review         | Certifica       | tions & Signature |
|      | Application Nickname<br>Please enter an application nickname<br>FY2024 School Bus Wi-Fi Service and Equ | <b>here. *</b><br>uipment - ABC School District |                                                                      |                                                                                                    |                             |                 |                   |
|      | DISCARD FORM                                                                                            |                                                 |                                                                      |                                                                                                    |                             | SAVE & SHARE    | SAVE & CONTINUE   |

Enter the Nickname and click on "Save and Continue", and then "Save and Continue" again on the next screen showing "Applicant Type and Recipients of Service".

## **Contact Information**

| FCC Form 470 - Funding Year 2024                                       |                                                       |                                            |                              |              |                    |  |  |  |
|------------------------------------------------------------------------|-------------------------------------------------------|--------------------------------------------|------------------------------|--------------|--------------------|--|--|--|
| Independent School 714 - FY2024 Sc<br>Last Saved: 1/6/2024 1:38 PM EST | hool Bus Wi-Fi Service and Equip                      | oment - ABC School Dis                     | trict - Form #24000          | 0293         |                    |  |  |  |
| Basic Information Service Req                                          | uests Technical Contact Information                   | Procurement Information                    | FCC Form 470 Review          | Certifica    | ations & Signature |  |  |  |
| Consultant Information Consulting Firms The consulting firms           | d balaw                                               |                                            |                              |              |                    |  |  |  |
| Name                                                                   | Consultant Registration Number                        |                                            | Phone Number                 |              | Email              |  |  |  |
| FCC Consulting Firm 1                                                  | 15020001                                              |                                            | 111-111-1111                 |              |                    |  |  |  |
| There are cur                                                          | rently no consultant users associated with your organ | ization. If this is in error, please updat | e your organization profile. |              |                    |  |  |  |
| Contact Information                                                    |                                                       | Independent School 1 Admin 714             |                              |              |                    |  |  |  |
| Are you the main contact person.                                       |                                                       | ind_sch_714_aa@testmail.usac.org           |                              |              |                    |  |  |  |
| YES 🗸 NO                                                               |                                                       | 111-111-1111 x14                           |                              |              |                    |  |  |  |
| BACK DISCARD FORM                                                      |                                                       |                                            |                              | SAVE & SHARE | SAVE & CONTINUE    |  |  |  |

Click on "Yes", and your info will display.

Click on "Save & Continue"

### **Choosing Category of Service**

| FCC Form 470 - Funding Year 2024                                                                                                    |                                  |                               |                                                                                                    |                       |                              |  |  |
|----------------------------------------------------------------------------------------------------|----------------------------------|-------------------------------|----------------------------------------------------------------------------------------------------|-----------------------|------------------------------|--|--|
| Independent School 714 - FY2024 School Bus Wi-Fi Service and Equipment - ABC School District - Form #240000293<br>Last Saved: 1/6/2024 1:45 PM EST |                                  |                               |                                                                                                    |                       |                              |  |  |
| Basic Information<br>Next, you will identify the category(s) of service                                                                            | Service Requests<br>e requested. | Technical Contact Information | Procurement Information                                                                                                    | FCC Form 470 Review   | Certifications & Signature   |  |  |
| Visit our website for more information on how<br>Category(s) of Service                                                                            | v to file the FCC Form 470.      |                               |                                                                                                    |                       |                              |  |  |
| What are the category(s) of service that you                                                                                                    | u are requesting?                |                               |                                                                                                    |                       |                              |  |  |
| CATEGORY 1 ✓                                                                                                    |                                  |                               | CATEGORY 2                                                                                                    |                       |                              |  |  |
| Data Transmission and/or Internet Access                                                                                                    | 5                                |                               | <ul> <li>Internal Connections</li> <li>Basic Maintenance of Internal Construction</li> <li>Managed Internal Broadband Section</li> </ul> | onnections<br>ervices |                              |  |  |
| BACK DISCARD FORM                                                                                                    |                                  |                               |                                                                                                    |                       | SAVE & SHARE SAVE & CONTINUE |  |  |

Click on Category 1 as the "Category of Service". Click on "Save & Continue"

### **Adding An RFP**

| FCC Form 470 - Fu                                                                                                    | unding Year 202                                         | 24                                               |                                                                                                    |                                                                                                   |                      |                            |  |
|----------------------------------------------------------------------------------------------------|---------------------------------------------------------|--------------------------------------------------|----------------------------------------------------------------------------------------------------|---------------------------------------------------------------------------------------------------|----------------------|----------------------------|--|
| Independent School 714 - FY2024 School Bus Wi-Fi Service and Equipment - ABC School District - Form #240000293<br>Last Saved: 1/6/2024 1:47 PM EST |                                                         |                                                  |                                                                                                    |                                                                                                   |                      |                            |  |
| Basic Information<br>If you are using RFPs for any of the re                                                                                       | Service Requests<br>quested services, start by uploadii | Technical Contact Information ng them all first. | Procurement Information                                                                                                    | FCC Form 470 Review                                                                               | Certifica            | ations & Signature         |  |
| <b>RFPs for Service Reque</b>                                                                                                    | ests                                                    |                                                  |                                                                                                    |                                                                                                   |                      |                            |  |
| Is there a RFP for any of the service                                                                                                    | s you are requesting?                                   |                                                  | Please upload all RFPs for the serve<br>Bus WiFi RFP V1<br>DOCX – 17.53 KB<br>UPLOAD Drop file here<br>You must upload your actual RFP docu<br>management sites, is not sufficient and | vices you are requesting. ?<br>ment. Uploading a document with a<br>d can lead to funding denial. | a hyperlink to anoth | 1er website, including bid |  |
| BACK DISCARD FORM                                                                                                    |                                                         |                                                  |                                                                                                    |                                                                                                   | SAVE & SHARE         | SAVE & CONTINUE            |  |

Click on "Yes" and then the "Upload" option to attach the RFP file. **Heads-up**: the portal will not accept a file name with characters in it!

Click on "Save & Continue."

#### **Choose RFP**

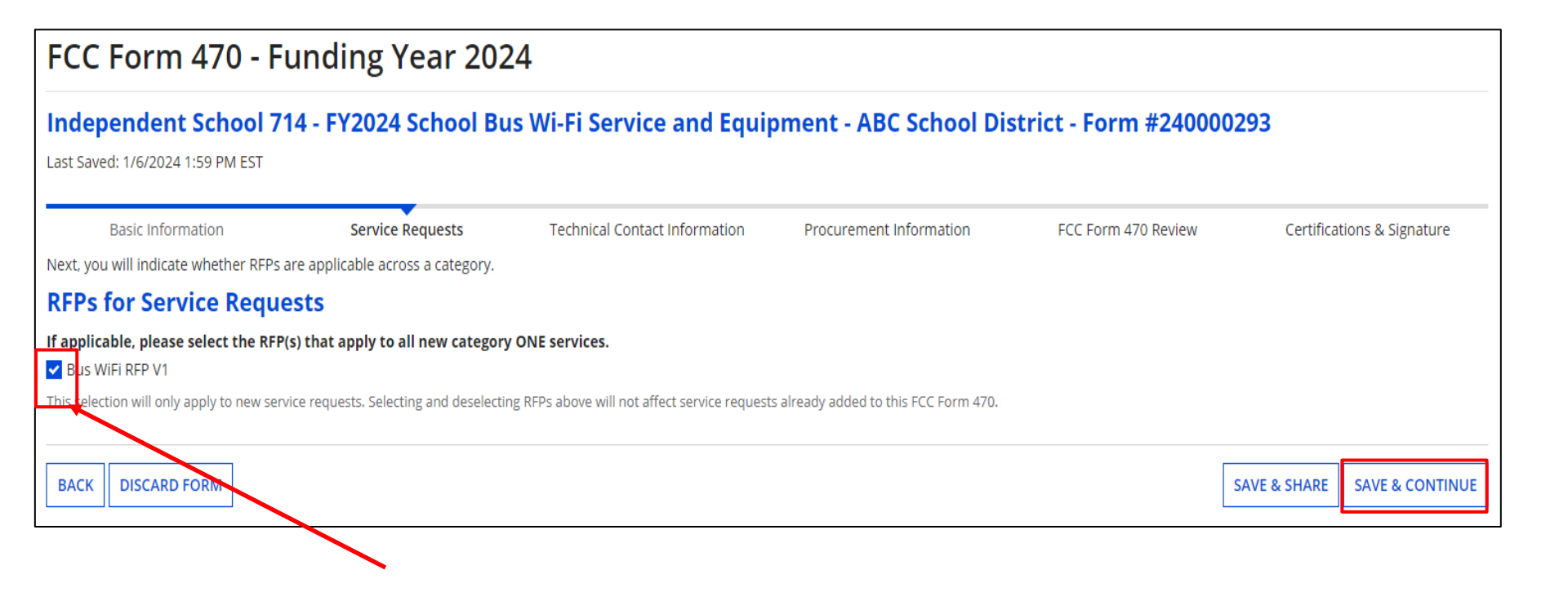

Click the box to select the RFP and then "Save & Continue"

#### **Adding Service Request**

| FCC Form 470 - Fu                                                                                                    | unding Year 20                                                           | 24                                                               |                         |                               |                            |
|----------------------------------------------------------------------------------------------------|--------------------------------------------------------------------------|------------------------------------------------------------------|-------------------------|-------------------------------|----------------------------|
| Independent School 7<br>Last Saved: 1/6/2024 2:01 PM EST                                                                            | 714 - FY2024 Schoo                                                       | l Bus Wi-Fi Service and                                          | Equipment - ABC Sch     | ool District - Form #2        | 240000293                  |
| Basic Information                                                                                                    | Service Requests                                                         | Technical Contact Information                                    | Procurement Information | FCC Form 470 Review           | Certifications & Signature |
| Next, you will describe the services you                                                                                            | u are requesting.                                                        |                                                                  |                         |                               |                            |
| Service Requests: Categ                                                                                                    | gory One                                                                 |                                                                  |                         |                               |                            |
| There are currently no Category One se                                                                                              | ervice requests. Please enter the                                        | service requests below by selecting 'Add                         | New Service Request'.   |                               |                            |
|                                                                                                    |                                                                          |                                                                  | ADD NEW SERVI           | CE REQUEST EDIT SERVICE REQUE | ST REMOVE SERVICE REQUEST  |
| Narrative<br>If you would like to provide further det<br>• Any disqualification factors;<br>• Additional details about the eligibil | ail about the services or equipme<br>le locations that will be receiving | ent sought, you may do so in this box belo<br>these services; or | ow. Examples include:   |                               |                            |
|                                                                                                    | ces requested that would help bi                                         | dders develop blos that are responsive to                        | your needs.             |                               | G                          |
| BACK DISCARD FORM                                                                                                    |                                                                          |                                                                  |                         | SAV                           | /E & SHARE SAVE & CONTINUE |

Click on "Add New Service Request" to add service.

You'll explain in the narrative what you're looking for, locations, and disqualification factors.

#### **Add New Service Request**

| Jisee         | k bids for category one network equipment or maintenance and operations.                                                                                                    |
|---------------|----------------------------------------------------------------------------------------------------|
| I see         | k bids for Internet access and data transmission service (provided over any combination of transmission medium, e.g., fiber-only networks, fiber/non-fiber<br>id networks, or non-fiber networks such as cable, DSL, copper, satellite, or microwave). |
| O I see       | k bids for internet access without data transmission service and will arrange for separate data transmission service if required.                                                                                                    |
| O I see       | k bids to purchase data transmission service only (i.e., that does not include internet access service).                                                                                                    |
| Olsee         | k to build my own network.                                                                                                    |
| O I see       | k bids for internet access and data transmission services, whether offered by one service provider(s) as a bundled package or offered by one or more service<br>ider as independent services.                                                          |
| l see<br>broa | k bids for data plans or wireless adapters (Air Cards) for mobile devices for commercial wireless service for a school or library that does not have an existing<br>dband internal connections.                                                        |
| ervice T      | уре                                                                                                    |
| ata Tran      | smission and/or Internet Access                                                                                                    |
| unction       | \$                                                                                                    |
| Cellular      | Data Plan/Air Card Service                                                                                                    |

Use these Form 470 dropdown selections, regardless of whether you're seeking just monthly service or both equipment and service. The RFP is where you'll list the details of what you need.

Don't worry about the red warning text!

3

#### **Add New Service Request**

| Quantity*          |   | Number of entities served?*                       |                                          |              |
|--------------------|---|---------------------------------------------------|------------------------------------------|--------------|
| 15                 |   | 5                                                 |                                          |              |
| Unit               |   | Are you also seeking Installation, Activation and | d Initial Configuration for this service | ?*           |
| Each               |   | • Yes                                             |                                          |              |
| Minimum Capacity * |   | ○ No                                              |                                          |              |
| 1.5 Mbps           | • |                                                   |                                          |              |
| Maximum Capacity * |   |                                                   |                                          |              |
| 10 Gbps            | • |                                                   |                                          |              |
|                    | • |                                                   |                                          |              |
| CANCEL             |   |                                                   | SAVE & CREATE ANOTHER REQUEST            | SAVE REQUEST |

You'll then fill in the following details:

- The quantity of bus Wi-Fi connections you're requesting
- The number of entities (schools with buses that are receiving services)
- Minimum and Maximum bandwidth speed/capacity

| Generation       | 3G      | 4G      | 4G LTE-A | 5G      |
|------------------|---------|---------|----------|---------|
| Max speed        | 7.2Mbps | 150Mbps | 1Gbps    | 10Gbps  |
| Average<br>speed | 1.5Mbps | 10Mbps  | 50Mbps   | 150Mbps |

• Select "Yes" if you are seeking installation, activation, or initial configuration of the service. If not sure, select "Yes" just in case.

### **Narrative & Installment Plans**

| Narrative<br>If you would like to provide further detail about the services or equipment sought, you may do so in this box below. Examples include:                                                                                                    |                              |
|----------------------------------------------------------------------------------------------------|------------------------------|
| <ul> <li>Any disqualification factors;</li> <li>Additional details about the eligible locations that will be receiving these services; or</li> <li>Other information about the services requested that would help bidders develop bids that are responsive to your needs.</li> </ul> |                              |
| Seeking bids for wireless school bus service and associated equipment to make the service functional to provide Wi-Fi. See RFP for additional information.                                                                                                    |                              |
| Installment Payment Plan                                                                                                    |                              |
| Are you seeking an installment payment plan for the non-discounted portion of any special<br>construction charges associated with the request(s) listed above? *                                                                                                    |                              |
| ○ Yes<br>● No                                                                                                    |                              |
| BACK DISCARD FORM                                                                                                    | SAVE & SHARE SAVE & CONTINUE |

If seeking both service **and** equipment, state in the narrative "Seeking bids for wireless school bus service and associated equipment to make the service functional to provide Wi-Fi. See RFP for additional information".

If you're looking for service only, state "*Seeking bids for wireless school bus service. See RFP for additional information*".

Select "No" for "Installation Payment Plan" and click on "Save and Continues".

#### **Adding Technical Contact**

| FCC Form 470 - F                                            | unding Year 2024                                                                                                    |                                                                                                    |                                                             |                      |                     |                       |
|-------------------------------------------------------------|----------------------------------------------------------------------------------------------------|----------------------------------------------------------------------------------------------------|-------------------------------------------------------------|----------------------|---------------------|-----------------------|
| FY2024 Cat 1 & Cat 2 -<br>Last Saved: 10/8/2023 2:27 PM EDT | Form #240000157                                                                                                    |                                                                                                    |                                                             |                      |                     |                       |
| Basic Information                                           | Service Requests                                                                                                    | Technical Contact<br>Information                                                                                      | Procurement Information                                     | FCC Form 470         | Review Certi        | fications & Signature |
| Next, please name the person seeking.                       | on your staff or project who can                                                                                                    | provide additional techni                                                                                             | cal details or answer specific que                          | estions from service | e providers about f | the services you are  |
| Technical Contact                                           | Person                                                                                                    |                                                                                                    |                                                             |                      |                     |                       |
| Is there a person who can p<br>questions from service prov  | rovide additional technical det.<br>iders about the services you ar                                                                                                    | ails or answer specific<br>e seeking?                                                                                 |                                                             |                      |                     |                       |
| BACK DISCARD FORM                                           |                                                                                                    |                                                                                                    |                                                             |                      | SAVE & SHARE        | SAVE & CONTINUE       |
|                                                             | Technical Contact         Is there a person who can pr         questions from service provi         YES /       NO         How would you like to enter         SEARCH EPC SYSTEM       ENT | Person<br>ovide additional technica<br>ders about the services y<br>the technical contact def<br>TER DETAILS MANUALLY | al details or answer specific<br>rou are seeking?<br>tails? | First Name *         | ixtension           |                       |
|                                                             | BACK DISCARD FORM                                                                                                    |                                                                                                    |                                                             | SAVE & SHARE         | SAVE & CONTIN       | NUE                   |

Choose "Yes" if you'd like to add a technical contact.

You can search and add an EPC user or manually enter contact details.

Do not add anyone affiliated with a service provider!!

```
Click on "Save & Continue"
```

#### **Procurement Requirements**

| FCC Form 470 - F                                     | unding Year 20                                                | )24                                                  |                                     |                                   |                            |
|------------------------------------------------------|---------------------------------------------------------------|------------------------------------------------------|-------------------------------------|-----------------------------------|----------------------------|
| Independent Schoo<br>Last Saved: 1/6/2024 2:01 PM ES | <b>ol 714 - FY2024 Scho</b><br>st                             | ool Bus Wi-Fi Service a                              | nd Equipment - ABC                  | School District - For             | rm #240000293              |
| Basic Information                                    | Service Requests                                              | Technical Contact Information                        | Procurement Information             | FCC Form 470 Review               | Certifications & Signature |
| Next, you will enter all information re              | garding state and local procureme                             | ent rules.                                           |                                     |                                   |                            |
| State or Local Procure                               | ment Requirements                                             |                                                      |                                     |                                   |                            |
| YES V NO                                             | of state or local procurement r                               | lles and/ <mark>or restrictions on how or whe</mark> | en service providers may contact yo | ou or on other bidding procedure: | 5.                         |
| See the attached RFI<br>Email all questions a        | P for all bidding requi<br>nd bids to <mark>Add the co</mark> | rements. All bids must b<br>ontact info              | e received by 9:00 am l             | ocal time on the Allov            | vable Contract Date.       |
|                                                      |                                                               | <u> </u>                                             |                                     |                                   | li.                        |
| BACK DISCARD FORM                                    |                                                               |                                                      |                                     | SAVE                              | REVIEW FCC FORM 470        |

Indicate if there are State or Local procurement requirements or any restrictions.

Click on "Review FCC Form 470".

#### **Review Form 470**

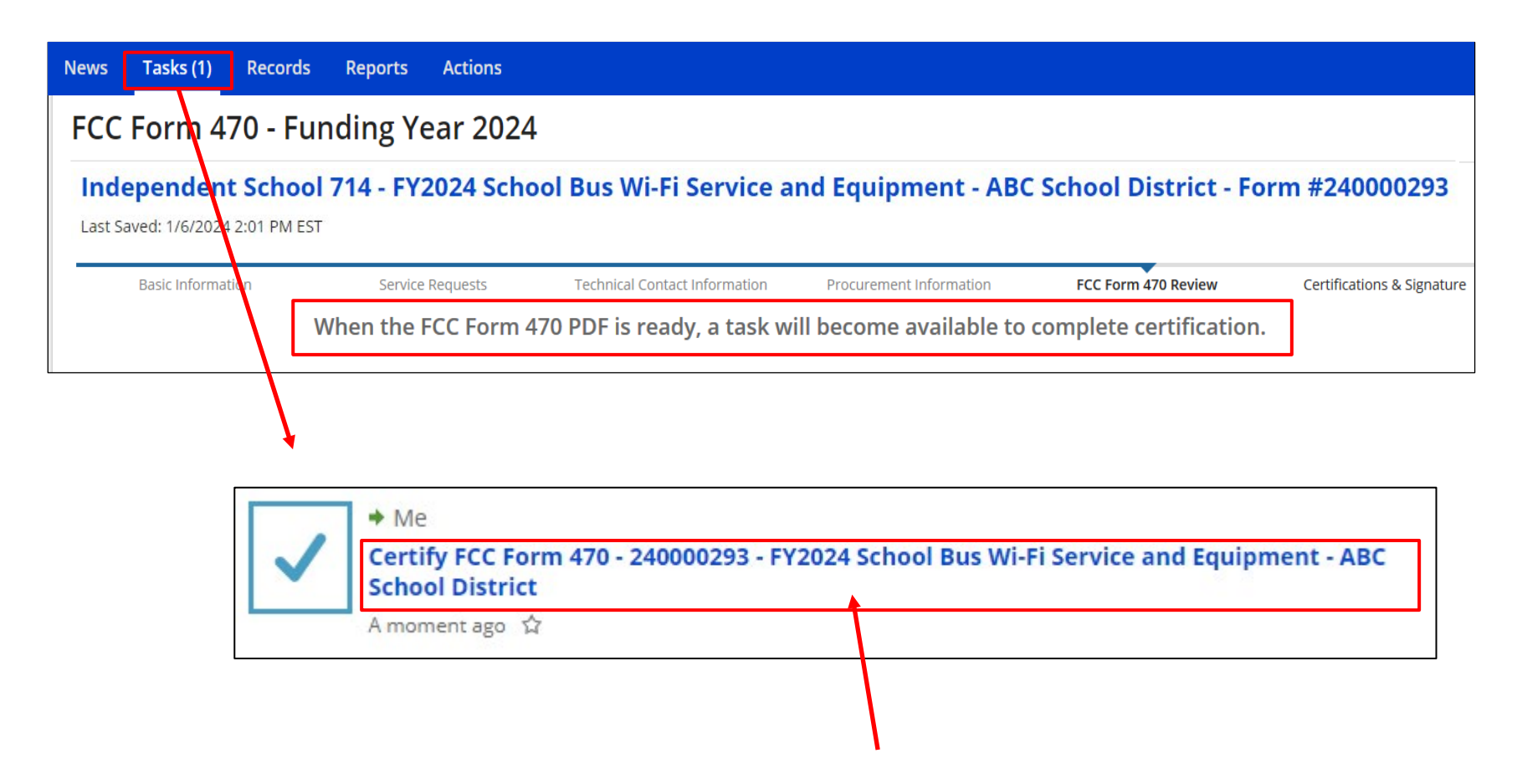

When you advance to this screen, your Form 470 is generated as a "Task". Click on "Tasks" and then the item labeled as "Certify FCC Form 470" with the nickname you provided.

## **Certifying Form 470**

| FCC Form 470 - Funding Year 2024                                                                                                    |                                                                                                    |                                                               |                         |                        |                            |  |  |
|----------------------------------------------------------------------------------------------------|----------------------------------------------------------------------------------------------------|---------------------------------------------------------------|-------------------------|------------------------|----------------------------|--|--|
| Independent Schoo<br>Last Saved: 1/6/2024 2:01 PM ES                                                                                                    | <b>bl 714 - FY2024 Scho</b><br>st                                                                               | ool Bus Wi-Fi Service ar                                      | nd Equipment - ABC S    | School District - Forr | n #240000293               |  |  |
| Basic Information<br>Please download and carefully review<br>Download Document Link<br>USAC_FCC_FORM_470_APPLICATION<br>By checking this box, I certify that | Service Requests<br>v this FCC Form 470 before certifyi<br>_240000157_DRAFT<br>the information in the PDF docum | Technical Contact Information<br>ng.<br>ent above is correct. | Procurement Information | FCC Form 470 Review    | Certifications & Signature |  |  |
| BACK                                                                                                    | This function will send<br>Form 470. Do you wis                                                                 | d you directly to certification for<br>h to proceed?          | your FCC                | SEND FOR CERTIFICATION | CONTINUE TO CERTIFICATION  |  |  |
|                                                                                                    | NO                                                                                                    |                                                               | YES                     |                        |                            |  |  |

Click on the document link to view the PDF. If correct, click box to certify. If not, click on "Back" to make corrections.

If you have the authority to certify application, click on "Continue to Certification" and choose "Yes" in the pop-up. Choose "Send for Certification" if someone else will certify.

| Certify FCC Form 470                                                                                                    |                                                                                                    | Contifuing      |
|----------------------------------------------------------------------------------------------------|----------------------------------------------------------------------------------------------------|-----------------|
| Independent School 714 - FY2024 School Bus Wi-Fi Service and Equ<br>Last Saved: 1/6/2024 2:01 PM EST                                                                                                    | uipment - ABC School District - Form #240000293                                                                                                    | Certifying      |
| Basic Information Service Requests Technical Contact Information Procureme                                                                                                    | ent Information FCC Form 470 Review Certifications & Signature                                                                                                    | Form            |
| Please complete the certifications below.                                                                                                    |                                                                                                    |                 |
| Applicant Certifications<br>Certify that the applicant includes schools under the statutory definitions of elementary and secondary schools found in the profit businesses, and do not have endowments exceeding \$50 million.                                                                                                    | No Child Left Behind Act of 2001, 20 U.S.C. 55 7801 (18) and (38), that do not operate as for-                                                                                                    |                 |
| Other Certifications                                                                                                    |                                                                                                    |                 |
| I certify that this FCC Form 470 and any applicable RFP will be available for review by potential bidders for at submitted will be carefully considered and the bid selected will be for the most cost-effective service or equipational needs and technology goals. False standard                                                                                                    | tatements on this form may result in civil liability and<br>al prosecution. To electronically sign and certify this                                                                                                    | l/or<br>form,   |
| I certify that I will retain required documents for a period of at least 10 years (or whatever retention period is<br>funding year or the service delivery deadline for the associated funding request. I certify that I will retain all o<br>for, receipt of, and delivery or service cereiving schools and libraries discounts. I acknowledge that I may be<br>statem                                                                                                    | es" below. To affirm that you (1) understand the ents above and (2) represent the entity featured, and                                                                                                    | 1 have          |
| ✓ I certify that I have reviewed all applicable FCC, state, and local procurement/competitive bidding requirement<br>form may be punished by fine or forfeiture, under the Communications Act, 47 U.S.C. §§ 502, 503(b), or menual<br>the automatication of the state of the state of th | thority to make the certifications, on this form, click "                                                                                                    | Yes"            |
| I acknowledge that FCC rules provide that persons who have been convicted of criminal violations or held civ<br>subject to suspension and debarment from the program.                                                                                                    |                                                                                                    |                 |
| I certify that the services the applicant purchases at discounts provided by 47 U.S.C. § 254 will be used prima for money or any other thing of value, except as permitted by the Commission's rules at 47 C.F.R. § 54.513. A promise of anything of value, other than services and equipment sought by means of this form, from the ser services.                                                                                                    |                                                                                                    | YES             |
| ✓ I acknowledge that support under this support mechanism is conditional upon the school(s) and/or library(is<br>training, software, internal connections, maintenance, and electrical capacity necessary to use the services purchased effectiv<br>certify that I have considered what financial resources should be available to cover these costs. I certify that I am authorized t<br>this request on behalf of the eligible entity(ies) listed on this form, that I have examined this request, and to the best of my kn                                                                                                    | vely. I recognize that some of the aforementioned resources are not eligible for support. I<br>to procure eligible services for the eligible entity(ies). I certify that I am authorized to submit<br>nowledge, information, and belief, all statements of fact contained herein a e true.                                                                                                  |                 |
| NOTICE                                                                                                    |                                                                                                    | Check each hox  |
| In accordance with Section 54.503 of the Federal Communications Commission's ("Commission") rules, certain schools and librar<br>Description of Services Requested and Certification Form (FCC Form 470) with the Universal Service Administrator. 47 C.F.R. § 54                                                                                                    | ries ordering services that are eligible for and seeking universal service di counts must file this<br>.503. The collection of information stems from the Commission's authority under Section 254                                                                                                    | CHECK Each DOX, |
| of the Communications Act of 1934, as amended. 47 U.S.C. § 254. The data in the report will be used to ensure that schools and I<br>Schools and libraries must file this form themselves or as part of a consortium.                                                                                                    | libraries comply with the competitive bidding requirement contained in 17 C.F.R. § 54.503.                                                                                                    | and click on    |
| An agency may not conduct or sponsor, and a person is not required to respond to, a collection of information unless it displays                                                                                                    | a currently valid OMB control number.                                                                                                    |                 |
| The FCC is authorized under the Communications Act of 1934, as amended, to collect the information requested in this form. We<br>competitive bidding requirements applicable to requests for universal service discounts. If we believe there may be a violation on<br>provide in this form may be referred to the Federal, state, or local agency responsible for investigating, prosecuting, enforcing, o<br>provide in this form may be disclosed to the Department of Justice or a court or adjudicative body when (a) the FCC; or (b) any er                                                                                                    | e will use the information you provide to determine whether you have complied with the<br>r a potential violation of any applicable statute, regulation, rule or order, the information you<br>r implementing the statute, rule, regulation or order. In certain cases the information you<br>mployee of the FCC; or (c) the United States Government is a party of a proceeding before the | "Certify", and  |
| body or has an interest in the proceeding. In addition, information provided in or submitted with this form, or in response to sub<br>of 1934, FCC regulations, the Freedom of Information Act, 5 U.S.C. § 552, or other applicable law.                                                                                                    | bsequent inquiries, may also be subject to disclosure consistent with the Communications Act                                                                                                    | than "Vas" to   |
| If you owe a past due debt to the federal government, the information you provide in this form may also be disclosed to the Dep<br>employer to offset your salary, IRS tax refund or other payments to collect that debt. The FCC may also provide the information t                                                                                                    | partment of the Treasury Financial Management Service, other Fed ral agencies and/or your to these agencies through the matching of computer records when authorized.                                                                                                    |                 |
| If you do not provide the information we request on the form, the FCC or Universal Service Administrator may return your form                                                                                                    | without action or deny a related request for universal service discounts.                                                                                                    | complete the    |
| The foregoing Notice is required by the Paperwork Reduction Act of 1995, Pub. L. No. 104-13, 44 U.S.C. § 3501, et seq.                                                                                                    | annian instructions, analytics and states and so installed at a                                                                                                    |                 |
| Public reporting burden for this collection of information's estimated to average 5.5 hours per response, including the time for<br>needed, completing, and reviewing the collection of information. Send comments regarding this burden estimate or any other as<br>to the Federal Communications Commission, Performance Evaluation and Records Management, Washington, DC 20554. We als<br>COMPLETED WORKSHEETS TO THESE ADDRESSES.                                                                                                    | reviewing instructions, searching existing data sources, gathering and maintaining the data<br>spect of this collection of information, including suggestions for reducing the reporting burden<br>to will accept your comments via the email if you send them to RA@PCC.gov. DO NOT SEND                                                                                                   | application.    |
| BACK                                                                                                    | CERTIFY                                                                                                    | 23              |

### **Viewing/Editing Form 470**

| ~FCC Forms ar         | d Post-Commitment Requests                                                                                                    |                                         |                               |                                |           |  |
|-----------------------|----------------------------------------------------------------------------------------------------|-----------------------------------------|-------------------------------|--------------------------------|-----------|--|
| • FCC Forms           |                                                                                                    |                                         | Status 💿 All                  |                                |           |  |
| O Post-Commitment Re  | tment Requests O Incomplete                                                                                                    |                                         |                               |                                |           |  |
| Form Type             | FCC Form 470                                                                                                    | ▼ ○ Certified                           |                               |                                |           |  |
| Funding Yoar          | 2024                                                                                                    |                                         | () Canc                       | ○ Canceled                     |           |  |
| Funding fear          | 2024                                                                                                    | •                                       |                               |                                |           |  |
| Nickname              |                                                                                                    | Application Number                      |                               | Funding Year                   | Status    |  |
| FY2024 School Bus Wi- | Fi Service and Equipment - ABC School District                                                                                                    | 240000221                               |                               | 2024                           | Certified |  |
|                       | Summary       Generated Documents       News       Related Actions         Please note: The following fields pull the most current data from the Contact User Profile and Applicant Entity Profile: Recipient(s) of Service, Contact Name, and Contact Phone Number. If you would like to review this FCC Form 470 with the data that was present upon certification, please navigate to the Generated Documents related dashboard on the left-hand side and click the Original Version document link.            • Application Information <ul> <li>Nickname</li> <li>FY2024 School Bus Wi-Fi Service and Equipment - ABC School District</li> <li>Created Date 1/6/2024 1:38 PM EST</li> </ul> |                                         |                               |                                |           |  |
|                       | Application Number 240000293                                                                                                    |                                         | Created By                    | Independent School 1 Admin 714 |           |  |
|                       | Funding Year 2024                                                                                                    |                                         | Certified Date                | 1/6/2024 3:00 PM EST           |           |  |
|                       | Status Certified                                                                                                    |                                         | Certified By                  | Independent School 1 Admin 714 |           |  |
|                       | Allowable Contract 2/3/2024                                                                                                    | Last Modified Date 1/6/2024 3:00 PM EST |                               |                                |           |  |
|                       | Date                                                                                                    |                                         | Last Modified By              | Independent School 1 Admin 714 |           |  |
|                       | ~ Billed Entity Information                                                                                                    |                                         |                               |                                |           |  |
|                       | Name Independent School 714                                                                                                    |                                         | Billed Entity Number<br>(BEN) | 24752                          |           |  |

To find the Form 470, go to the bottom of the Landing Page, and search. Click on the Nickname to see a summary of the application. This will also show you your "Allowable Contract Date". Contracts can be awarded on or after this date. <sup>24</sup>

## **Bid Evaluation Sample**

• After the 28-day waiting period, evaluate your bids using a matrix with your bid factors and points.

| Factor                                         | Points<br>Available | Insert<br>Name of<br>Vendor | Insert<br>Name of<br>Vendor | Insert Name<br>of Vendor |
|------------------------------------------------|---------------------|-----------------------------|-----------------------------|--------------------------|
| Price of the ELIGIBLE goods<br>and services    | 60                  |                             |                             |                          |
| Vendor service best covers our bus routes      | 20                  |                             |                             |                          |
| Prior experience w/ vendor                     | 10                  |                             |                             |                          |
| Vendor agrees to file SPI for<br>reimbursement | 10                  |                             |                             |                          |
| Total                                          | 100                 |                             |                             |                          |

• Be sure to date and add a statement such as "based on the above criteria, we have chosen Vendor 3".

#### **Bid Matrix Evaluation**

#### Category 1 – Bus Wi-Fi

| Factor                                                                                                    | Points<br>Available | Insert<br>Name of<br>Vendor | Insert<br>Name of<br>Vendor | Insert<br>Name of<br>Vendor |
|----------------------------------------------------------------------------------------------------|---------------------|-----------------------------|-----------------------------|-----------------------------|
| Price of the ELIGIBLE goods<br>and services                                                                                                    | 60                  |                             |                             |                             |
| Vendor service best covers our bus routes                                                                                                    | 20                  |                             |                             |                             |
| Prior experience w/ vendor                                                                                                    | 10                  |                             |                             |                             |
| Vendor agrees to file SPI for reimbursement                                                                                                    | 10                  |                             |                             |                             |
| Total                                                                                                    | 100                 |                             |                             |                             |
| Based on the above bid matrix criteria, we have chosen <b>Insert Vendor Name</b> as the service provider for <b>Insert</b><br><b>Service Type</b> . |                     |                             |                             |                             |
| Name:                                                                                                    |                     |                             |                             |                             |
| Date:                                                                                                    |                     |                             |                             |                             |

#### Bid Evaluation Letter

For a template of my sample letter, go to my "Resource Library" page at <u>https://www.ohio-k12.help/erate/E-Rate-resources/</u>.

## Filing the Form 471

- After selecting the service provider(s), the next step is to file the FCC Form 471 during the upcoming FY2024 application filing window (January 17 – March 27). USAC is working on making updates to the FCC Form 471 that will allow applicants to apply for Bus Wi-Fi Service.
- More details will be made available about which options to select on the Form 471, but USAC has made these suggestions that will help with the review of school bus Wi-Fi funding requests:
  - Submit a separate FCC Form 471 for Wireless School Bus Services.
  - Submit a separate funding request for each contract or vendor for these services.
  - Use "School Bus Wi-Fi" or a similar name as the FCC Form 471 nickname.
  - Select **all** schools as recipients of service that will be served by the buses.
  - Clearly explain the number of buses on your request in the FRN Narrative.

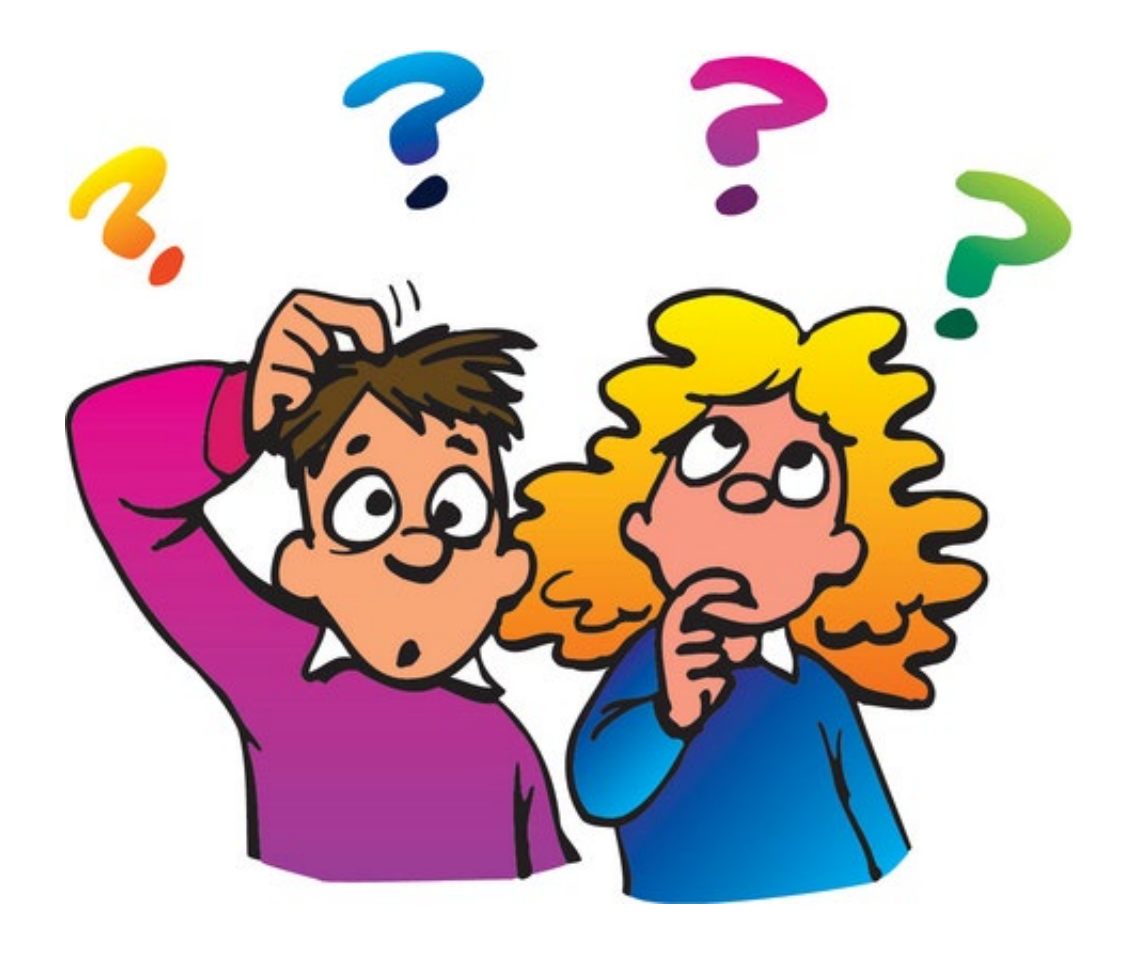

Any questions?

## **Contact Information**

## **E-Rate Support and Information**

Lorrie Germann: lorrie.germann@gmail.com

www.ohio-k12.help/erate

Office: 740-223-2420 Cell: 740-253-1153